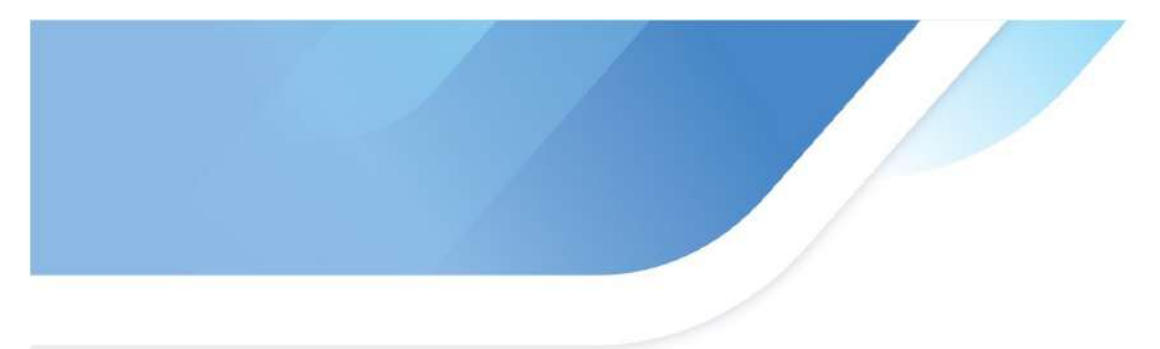

# 野球ねっと チーム・選手登録 ガイド 文京区軟式野球連盟 一般チーム

## 2025年度登録用

## 2024.12.28

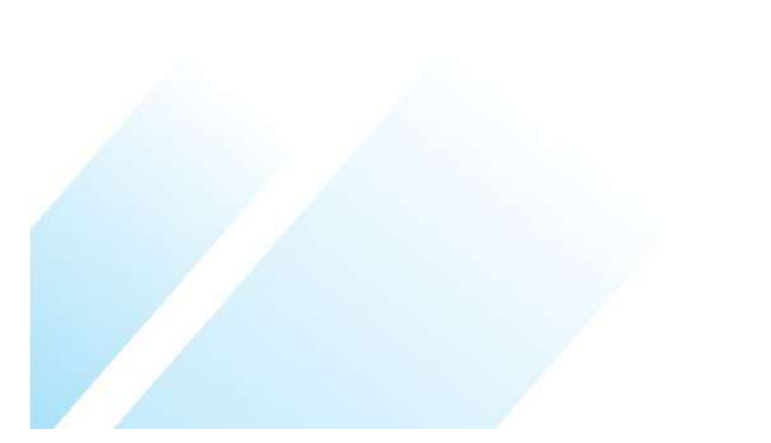

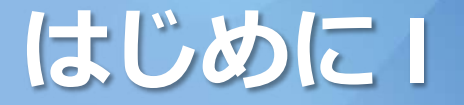

2025年度より全日本軟式野球連盟(下部組織である東京都軟式野球連盟、文 京区軟式野球連盟)へのチーム登録・選手登録は、「野球ねっと」を通じて 行うことになりました。

チームの担当者には新たなご負担をおかけすることになりますが、ご協力の ほど、よろしくお願いいたします。

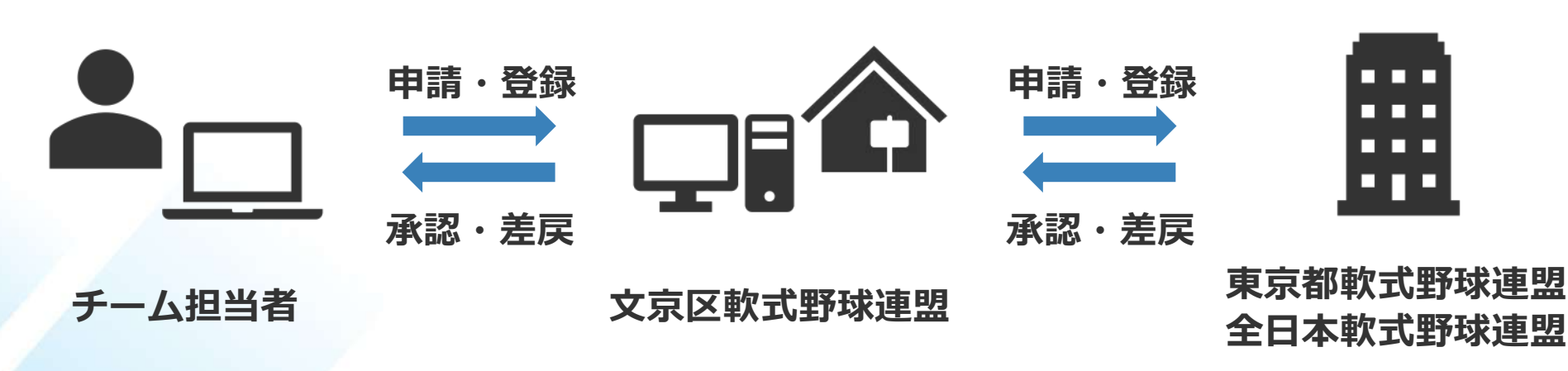

## 野球ねっとの基本的な仕組み

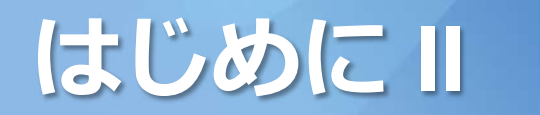

# チームに行っていただくことは、下の3点です。 チーム登録(2025年の1回のみです。4~13ページ) 選手登録(14~28ページ) 名簿印刷、提出(29~31ページ)

※入力がたくさんあるので、パソコンでの操作を推奨します。

※このガイドは必要最低限の操作のみを書いています。 より詳細なガイドは、東京都軟式野球連盟(<u>https://www.tnbb.or.jp/</u>) の上部メニュー「登録について」「チーム担当者用野球ねっと操作ガイド」や チーム登録・ログイン後に使用できる野球ねっとのチーム画面のヘルプを参照 してください。

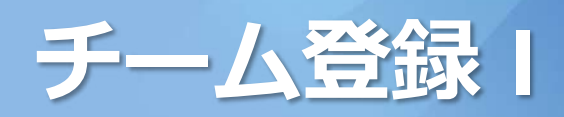

#### 野球ねっと(<u>https://yakyu-net.jp/</u>)にアクセスする。

「チームの新規登録はこちら」を選び、入力担当者のメールアドレスを入力し、 「送信」を押す。

|                                                               | ☞ 野球競技者登録システム           |                                                           |
|---------------------------------------------------------------|-------------------------|-----------------------------------------------------------|
| 野球ねっと                                                         | メールアドレスの登録              |                                                           |
| BASEBALL<br>NET                                               | メールアドレス 👧               |                                                           |
| 野球競技者登録システム                                                   | メールアドレス(確認用) <u>必</u> 須 | レス (確認用)                                                  |
| ローザーID (メールアドレス)                                              | 送信                      |                                                           |
| パスワード                                                         |                         | ● 野球競技者登録システム                                             |
| ログイン<br>パスワードを忘れた方はこちら<br>チームの新規登録はこちら<br>ログイン・チーム登録の説明動画はこちら |                         | <b>メールアドレスの登録</b><br>入力されたメールアドレス宛にチーム登録申請用のURLを送付いたしました。 |

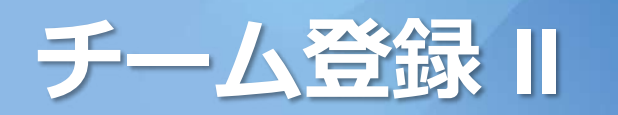

#### メールが届くので、メール記載のURLをクリックする。

#### To: 自分のメールアドレス

件名: 野球ねっと登録申請用トークン発行

自分のメールアドレス 様

野球ねっとをご利用頂きありがとうございます。 本登録メールのご案内です。 以下URLをクリックし、チーム登録の手続きを完了させてください。

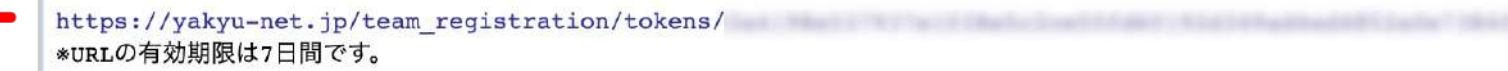

\*このメールに身に覚えが無い場合はメールを破棄頂くかサポートセンターまでお問い合わせください。 \*このメールアドレスは送信専用のため、返信は受け付けておりません。 \*お問い合わせは下記サポートセンターまでご連絡ください。

野球ねっとサポートセンター URL: https://yakyu-net.jp メール: support@yakyu-net.jp 営業時間:平日10:00-17:00

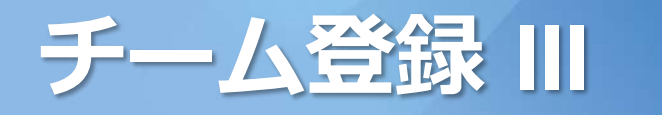

#### パスワードを設定する。

| パスワ                                     | ード設定                                |                       |                 |       |  |
|-----------------------------------------|-------------------------------------|-----------------------|-----------------|-------|--|
| パスワードを                                  | 設定してください                            | 0                     |                 |       |  |
| 10文字以上 <sup>。</sup><br>半角英大文字<br>半角英大文字 | で設定してください<br>■英小文字、数字、<br>■英小文字、数字を | ヽ<br>記号が使用可<br>必ず含むパス | 能です<br>ワードを設定して | てください |  |
|                                         | パスワード 🛛 💩 🔊                         | l f                   |                 |       |  |
| 18-                                     | スワード(確認) 🗾                          | 須                     |                 |       |  |

※パスワード
 10文字以上
 半角英大文字、英小文字、数字
 を必ず含む

メールアドレス、パスワードは忘 れないように注意してください。

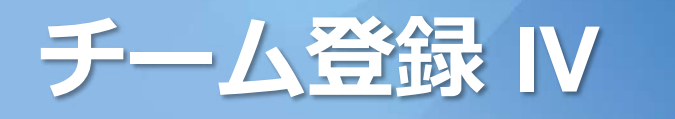

#### 団体選択 中央団体「全日本軟式野球連盟」 中央団体「東京都軟式野球連盟」 中央大学/支部単団体「文京区軟式野球連盟」

| 野球競技者登録シス                                                                             | <b>ζ</b> <i>τ</i> Δ                                                                                                    | 野球競技者登録シス                                                                             | 3テム                                                                                                    |
|---------------------------------------------------------------------------------------|----------------------------------------------------------------------------------------------------|---------------------------------------------------------------------------------------|----------------------------------------------------------------------------------------------------|
| 団体選択                                                                                  |                                                                                                    | 団体選択                                                                                  |                                                                                                    |
| 所属する団体を<br>・チームが直接所属して<br>・チームが直接所属して<br>・日本高等学校野球連盟<br>・日本リトルシニア中学<br>・中央団体で「Basebal | 選択してください<br>ている支部団体までを上位団体から順に選択してください。<br>こいる支部団体までを選択することができれば、それより下の欄は選択不要です。<br>3、全日本大学野球連盟に所属のチームは「日本学生野球協会」を選択してください。<br>P硬式野球協会は、「日本野球連盟(JABA)」を選択してください。<br>II5 JAPAN」を選択した場合には、それより下の欄は選択不要です。 | 所属する団体を<br>・チームが直接所属して<br>・チームが直接所属して<br>・日本高等学校野球連盟<br>・日本リトルシニア中学<br>・中央団体で「Basebal | 選択してください<br>いる支部団体までを上位団体から順に選択してください。<br>いる支部団体までを選択することができれば、それより下の欄は選択不要です。<br>3、全日本大学野球連盟に所属のチームは「日本学生野球協会」を選択してください。<br>逆硬式野球協会は、「日本野球連盟(JABA)」を選択してください。<br>II5 JAPAN」を選択した場合には、それより下の欄は選択不要です。 |
| 中央団体                                                                                  | リストから選択 🖌                                                                                                    | 中央団体                                                                                  | 全日本軟式野球連盟 ◆                                                                                                    |
| 中央団体 🔯                                                                                | リストから選択 🖌                                                                                                    | 中央団体 🕺                                                                                | 東京都軟式野球連盟                                                                                                    |
| 中央団体/支部団体<br>任意                                                                       | リストから選択 🖌                                                                                                    | 中央団体/支部団体<br>任意                                                                       | 文京区軟式野球連盟                                                                                                    |
| 支部団体任意                                                                                | リストから選択 🖌                                                                                                    | 支部団体任意                                                                                | リストから選択 🗸                                                                                                    |
| 支部団体 任意                                                                               | リストから選択 🖌                                                                                                    | 支部団体任意                                                                                | リストから選択 🖌                                                                                                    |
| 支部団体 任意                                                                               | リストから選択 🖌                                                                                                    | 支部団体 任意                                                                               | リストから選択 🖌                                                                                                    |
| 新規登録                                                                                  |                                                                                                    | 新規登録                                                                                  |                                                                                                    |

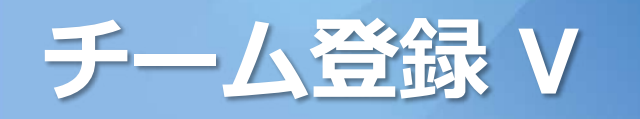

# 新規チーム登録チーム情報必須 項目は全て入力

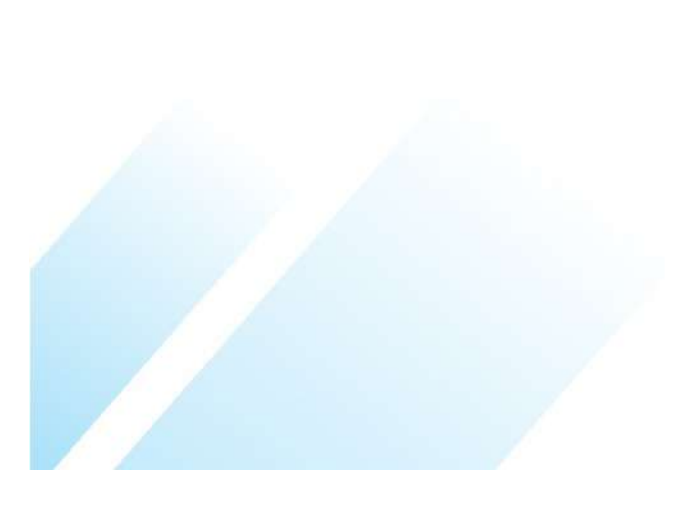

| 況テーム豆球柵朱                                                                                               |                                        |
|----------------------------------------------------------------------------------------------------|----------------------------------------|
| 所属団体ID                                                                                                 | 1483                                   |
| 所属団体                                                                                                   | 文京区軟式野球連盟                              |
| ブロック名                                                                                                  |                                        |
| チーム名                                                                                                   | 例:都立渋谷高等学校、渋谷ジャイアンツ                    |
| チーム名(カナ) 🕺                                                                                             | 例:トリツシブヤコウトウガッコウ、シブヤジャイアンツ             |
| ボール種別                                                                                                  | ○ 硬式 ○ 軟式 ○ Baseball5 ○ その他 ← 「軟式」を選択  |
| チーム形態                                                                                                  | プロ  ◆ 「企業」「学校」「クラブチーム」から選択             |
| <b>年代種別</b><br>3須(チーム形態がクラブチームの<br>場合のみ)                                                               | □幼 □小 □中 □高 □大 □ <sup>成</sup> ←「成人」を選択 |
| <ul> <li>一ム種別(カテゴリー)</li> <li>必須</li> <li>学童…小学生チーム</li> <li>少年…中学生チーム</li> <li>一般…上記以外のチーム</li> </ul> | ○ <sub>学童 〇少年 〇一般</sub> ←「一般」を選択       |
| 学校種別                                                                                                   | 該当なし ✔                                 |

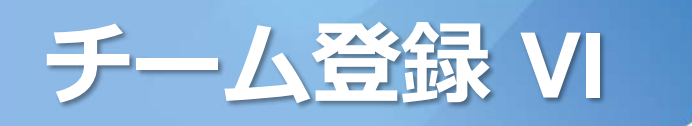

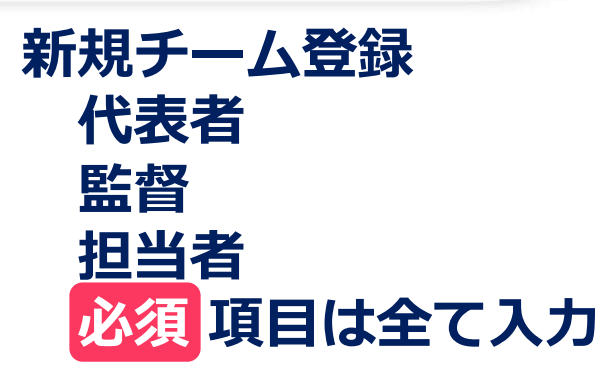

| Kt & # KA (26)       K         Kt & # KA 201       Kt         Kt & # KA 201       M: 000-1234-1234         Kt & # KA 201       M: sample@yakyu-net.jp         Kt & Ka 501       M: sample@yakyu-net.jp         Kt & Ka 501       Kt         Kt & Ka 501       Kt         Kt & Kt       Kt         Kt & Kt       Kt         Kt & Kt       Kt         Kt & Kt       Kt         Kt & Kt       Kt                                                                                                    | 104211244   |                       |    |  |
|----------------------------------------------------------------------------------------------------|-------------|-----------------------|----|--|
| Kt&&Kt & 201       tr       Xr         Kt&&Kt & 201       Mr       Semple@yakyu-netjp         C       Kt&       Mr         Kt&&t < 001       Mr       Semple@yakyu-netjp         C       Kt&       Semple@yakyu-netjp         C       Kt       Semple@yakyu-netjp         Kt       Semple@yakyu-netjp       Semple@yakyu-netjp         Kt       Semple@yakyu-netjp       Semple@yakyu-netjp         Kt       Semple@yakyu-netjp       Semple@yakyu-netjp         Kt       Semple@yakyu-netjp       Semple@yakyu-netjp         Kt       Semple@yakyu-netjp       Semple@yakyu-netjp         St       St       Semple@yakyu-netjp         St       St       Semple@yakyu-netjp         St       St       Semple@yakyu-netjp         St       St       Semple@yakyu-netjp         St       St       Semple@yakyu-netjp         St       St       Semple@yakyu-netjp         St       St       Semple@yakyu-netjp         St       St       Semple@yakyu-netjp         St       St       Semple@yakyu-netjp         St       St       Semple@yakyu-netjp         St       St       Semple@yakyu-netjp                                                                                                    | 代表者氏名 必須    | 姓                     | 名  |  |
| ftgateses       ff: 000-1234-1234         ftgats-LPFLZ       ff: sample@yakyu-net.jp         ftgats @01       ff: sample@yakyu-net.jp         ftgats @01       ff: sample@yakyu-net.jp         ftgats @01       ff: sample@yakyu-net.jp         ftgats @01       ff: sample@yakyu-net.jp         ftgats @01       ff: sample@yakyu-net.jp         ftgats @01       ff: sample@yakyu-net.jp         ftgats @01       ff: sample@yakyu-net.jp         ftgats @01       ff: sample@yakyu-net.jp         ftgats @01       ff: sample@yakyu-net.jp         ftgats @01       ff: sample@yakyu-net.jp         ftgats @01       ff: sample@yakyu-net.jp         ftgats @01       ff: sample@yakyu-net.jp         ftgats @02       ff: sample@yakyu-net.jp         ftgats @03       ff: sample@yakyu-net.jp         ftgats @03       ff: sample@yakyu-net.jp         ftgats @03       ff: sample@yakyu-net.jp         ftgats @03       ff: sample@yakyu-net.jp         ftgats @03       ff: sample@yakyu-net.jp         ftgats @03       ff: sample@yakyu-net.jp         ftgats @03       ff: sample@yakyu-net.jp         ftgats @03       ff: sample@yakyu-net.jp         ftgats @03       ff: sample@yakyu-net.jp         ftga | 代表者氏名カナ 必須  | セイ                    | *1 |  |
| <b>K</b> & a x → L × F × L X       If : a c m ple@yakyu-net.jp         I < K & a        A         S & B C & A        A         S & B C & A        A         S & B C & A        A         S & B C & A        A         S & B C & A        A         S & B C & B        If : 090-1234-1234         I < K & B C & B        If : 090-1234-1234         S & B C & B        If : 090-1234-1234         I & H & B & C & B        If : 090-1234-1234         I & H & B & A & A        A          I & H & B & C & M        If : 090-1234-1234         I & H & B & A & A        If : 090-1234-1234         I & H & B & A & M        If : 090-1234-1234         I & H & B & A & M        If : 090-1234-1234         I & H & B & A & M        If : 090-1234-1234         I & H & B & F A & M        If : 090-1234-1234                                                                                                    | 代表者電話番号     | 例:090-1234-1234       |    |  |
| 代表者と同じ       姓       名         監督氏名 23       姓       名         監督氏名力才 233       七       メイ         監督武器号       옛 : 090-1234-1234         (代表者と同じ)       監督之同じ         担当者氏名 263       姓         規当者氏名 263       姓         規当者氏名 263       姓         規当者氏名 263       姓         第二       名         創当者氏名 263       姓         第二       第二         11       第二         第二       第二         第二       第二 </th <th>代表者メールアドレス</th> <th>例:sample@yakyu-net.jp</th> <th></th> <th></th>                                                                                                    | 代表者メールアドレス  | 例:sample@yakyu-net.jp |    |  |
| 監督氏名 ②利       姓       名         監督氏名カナ ③須       セイ       メイ         監督電話番号       例: 090-1234-1234         代表者と同じ       監督と同じ         担当者役職          担当者役職       名         担当者代名力ナ ②須       ゼイ       メイ         担当者氏名 ②須       姓       名         担当者電話番号 ③須       例: 090-1234-1234                                                                                                    | 代表者と同じ      |                       |    |  |
| 監督電話番号       セイ       メイ         監督電話番号       例:090-1234-1234         代表者と同じ       監督と同じ         担当者交数          担当者交数          担当者氏名の才 必須       セイ         2       イ         担当者氏名の才 必須       セイ         担当者氏名の才 必須       セイ         メイ          担当者氏名の才 必須       セイ         メイ          担当者氏名の才 必須       セイ         メイ          担当者氏名の才 必須       セイ         メイ          担当者氏名の才 必須       セイ         メイ          担当者電話番号 必須       例:090-1234-1234         担当者下AX番号                                                                                                    | 監督氏名 必須     | 炷                     | 名  |  |
| 監督電話番号       例: 090-1234-1234         ① 代表者と同じ          担当者役職          担当者役職          担当者氏名 031       姓         担当者氏名 031       姓         担当者氏名 031       ゼ         担当者氏名 031       ゼ         担当者氏名 かナ 031       ゼ         担当者氏名 7          担当者電話香号 031       例: 090-1234-1234         担当者電話香号 031          担当者FAX番号                                                                                                    | 監督氏名カナ 必須   | セイ                    | ×1 |  |
| 代表者と同じ       監督と同じ         担当者役職       (1)         担当者氏名 ②須       姓       名         担当者氏名 ③須       セイ       メイ         担当者氏名カナ ③須       セイ       メイ         担当者大ールアドレス       chitan@e-mail.jp         担当者電話番号 ③須       例: 090-1234-1234         担当者FAX番号       [                                                                                                    | 監督電話番号      | 例:090-1234-1234       |    |  |
| 担当者役職          担当者氏名 @       姓         担当者氏名カナ @       セイ         担当者 大 - ルアドレス       chitan@e-mail.jp         担当者電話番号 @       Ø         担当者FAX番号                                                                                                    | □ 代表者と同じ    | 監督と同じ                 |    |  |
| 担当者氏名 ②       姓       名         担当者氏名カナ ③       セイ       メイ         担当者 メールアドレス       chitan@e-mail.jp         担当者電話番号 ③       例: 090-1234-1234         担当者FAX番号                                                                                                    | 担当者役職       |                       |    |  |
| 担当者氏名カナ Ø須       セイ       メイ         担当者メールアドレス       chitan@e-mail.jp         担当者電話番号 Ø須       例: 090-1234-1234         担当者FAX番号       [                                                                                                    | 担当者氏名 必须    | 姓                     | 名  |  |
| 担当者メールアドレス       chitan@e-mail.jp         担当者電話番号 ※系       例:090-1234-1234         担当者FAX番号                                                                                                    | 担当者氏名カナ 🕺 🦓 | セイ                    | ×1 |  |
| 担当者電話番号 必須       例:090-1234-1234         担当者FAX番号                                                                                                    | 担当者メールアドレス  | chitan@e-mail.jp      |    |  |
| 担当者FAX番号                                                                                                    | 担当者電話番号 🕺 🕅 | 例:090-1234-1234       |    |  |
|                                                                                                    | 担当者FAX番号    |                       |    |  |

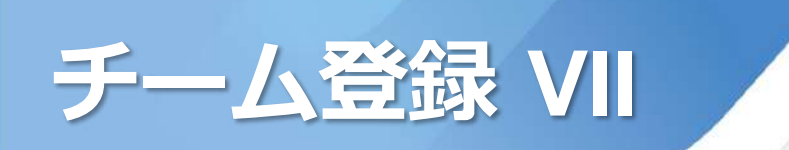

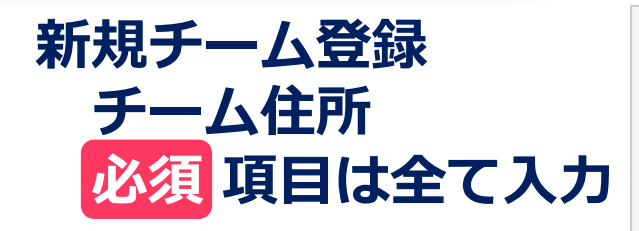

| チーム住所(郵便番号)<br>必須       | 150             | 0001 | 住所検索 |
|-------------------------|-----------------|------|------|
| チーム住所(都道府県)<br>必須       | 選択して下さい ❤       |      |      |
| チーム住所(市区郡町村)            |                 |      |      |
| チーム住所(丁目・番地)            |                 |      |      |
| チーム住所(建物名、法人<br>名、個人宅名) |                 |      |      |
| チーム電話番号 💩 🚿             | 例:090-1234-1234 |      |      |
|                         |                 |      |      |

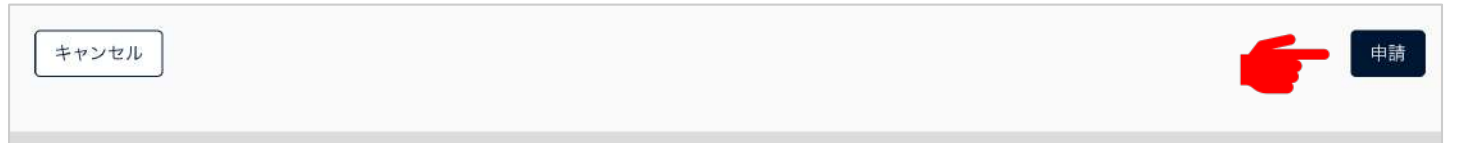

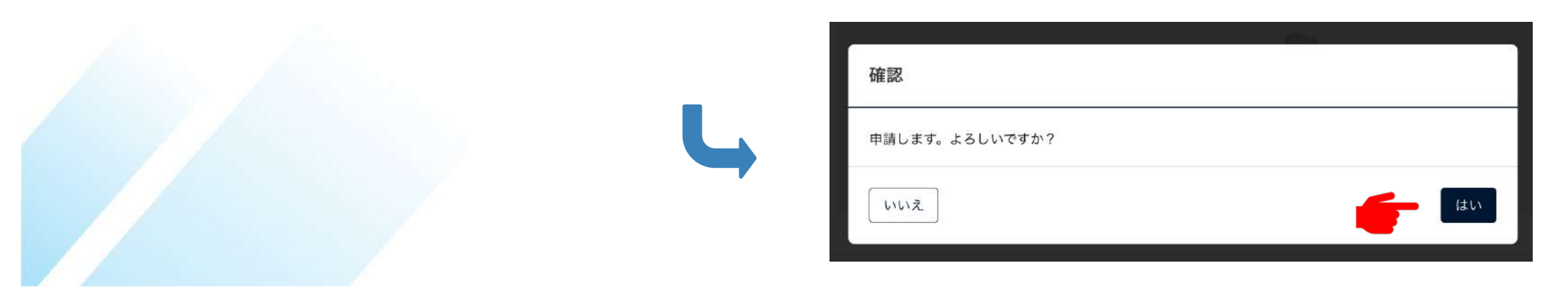

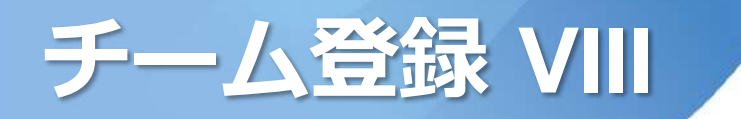

#### 申請後、文京区軟式野球連盟で確認 すべての項目を確認、問題がなければ「承認」 承認メールが送信されます。(承認に数日かかることがあります)

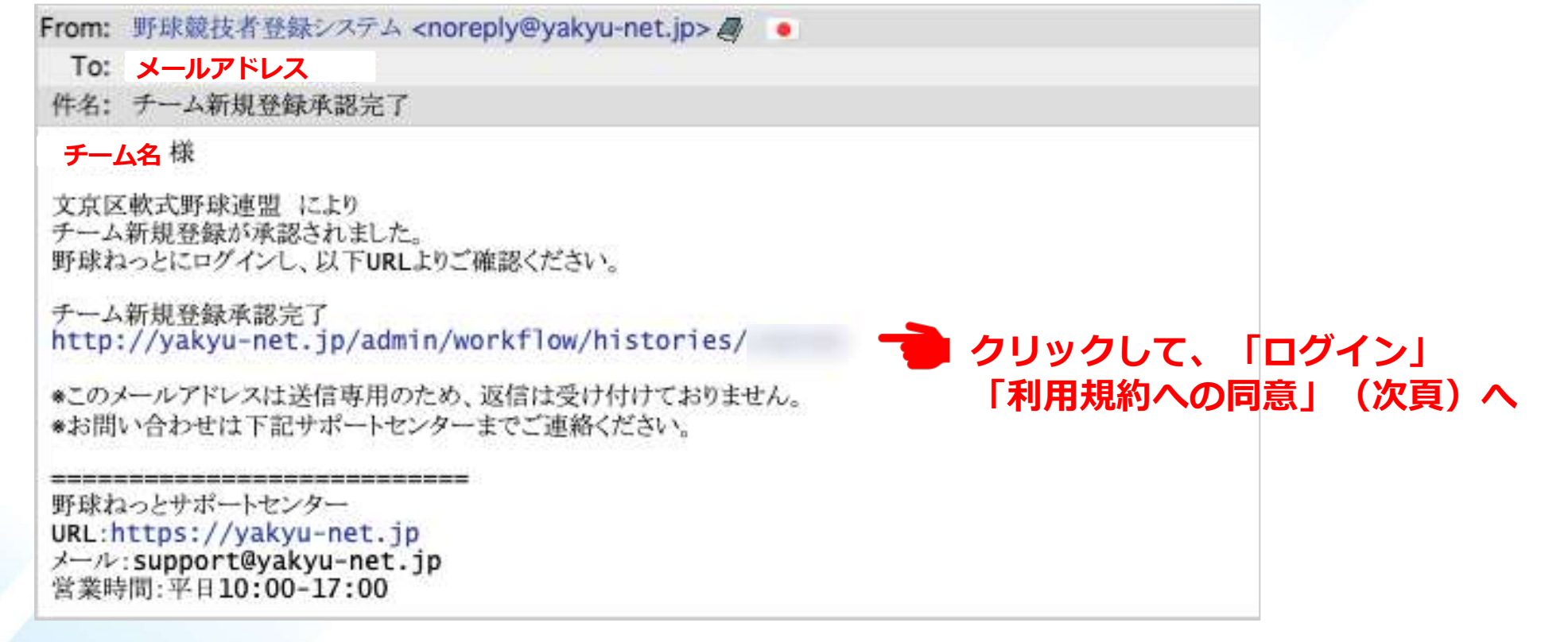

#### 修正が必要な場合には、コメントとともに「差戻」されます。 修正後、再申請をお願いします。

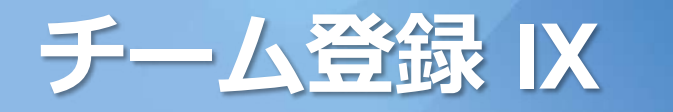

#### 野球ねっとへのログイン

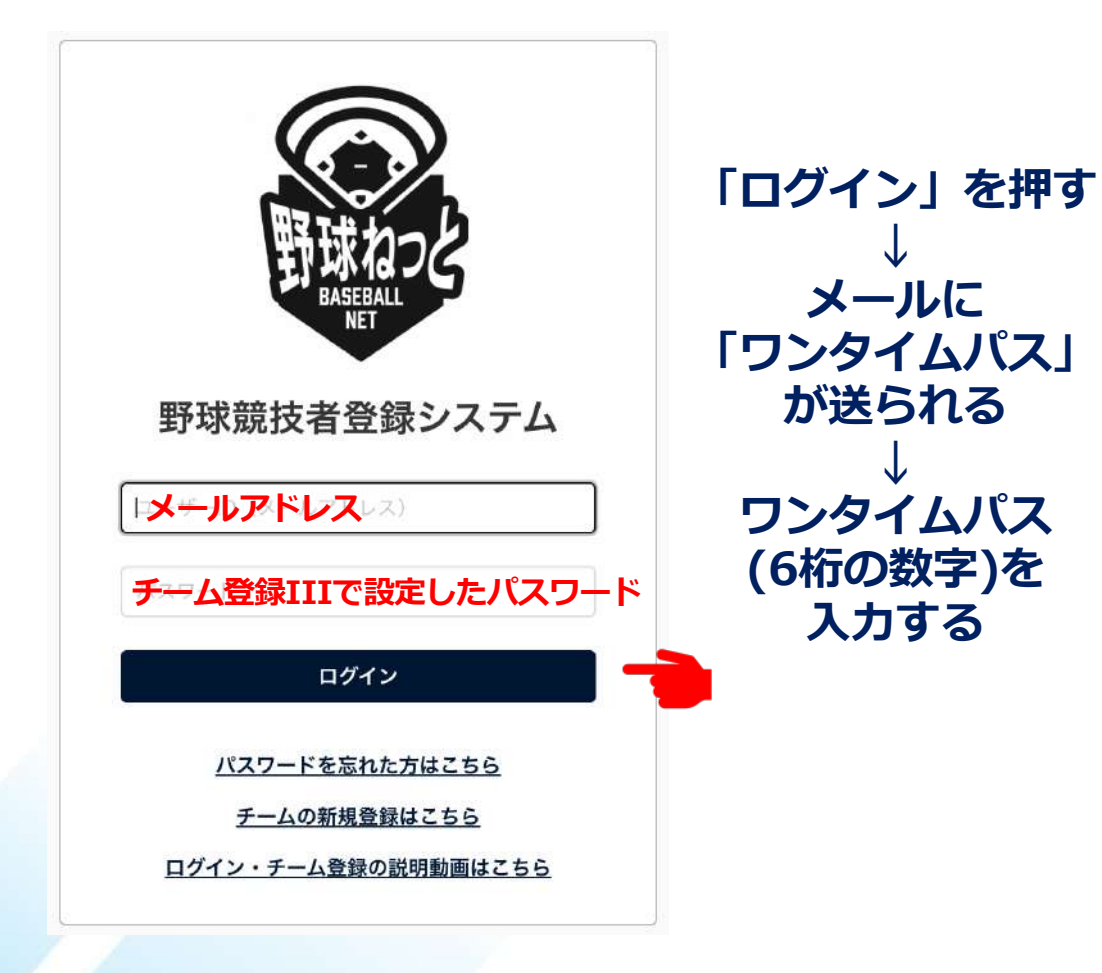

To: メールアドレス 件名: ワンタイムパス通知

#### **担当者名**様

野球ねっとヘログイン頂きありがとうございます。 ログイン時ワンタイムパスを送付致します。

#### xxxxxx (6桁の数字)

上記コードをログイン後の画面で入力してください。 \*コードの有効期限は10分です。

\*このメールアドレスは送信専用のため、返信は受け付けておりません。 \*お問い合わせは下記サポートセンターまでご連絡ください。

野球ねっとサポートセンター URL:https://yakyu-net.jp メール:support@yakyu-net.jp 営業時間:平日10:00-17:00

#### ログイン (ワンタイムパスの入力)

ログインするためには、自動送信されるメール本文中のワンタイムパスを入力してください。

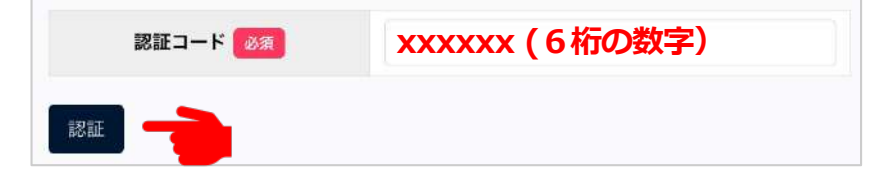

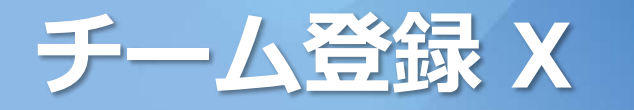

#### 利用規約への同意

#### 利用規約同意確認

同意に関するテキスト

利用規約

本規約は、一般社団法人日本野球機構(以下「NPB」といいます)が提供する「野球競技者登録システム(野球ねっと)」及び、「野球競技者マイベージ (野球手帳)」(以下、併せて「本サービス」といいます)の利用条件を定めるものです。

第1章 総則

第1条(本サービスの利用)

本サービスを利用する個人、及び団体は、本サービスの利用にあたって本規約を遵守することに同意して本サービスを利用するものとし、本サービスを 利用した場合には、当該利用者及び利用団体は本利用規約を遵守することに同意したものとみなします。

第2条(定義)

本規約で用いる用語の定義は、次のとおりとします。

「利用者」とは、NPBが本サービス内で指定する方法により、利用者登録を行った本サービスを利用するすべての個人をいいます。

「利用団体」とは、NPBが本サービス内で指定する方法により、利用者登録を行った本サービスを利用するすべての団体をいいます。

利用者及び利用団体は、NPBが本サービス内で指定する方法により、利用者登録を行った者をいいます。

「本サービス販売事業者」とは、別紙「特定商取引法に基づく表記」に記載するNPBから委託を受けて本サービスの運用を行う「株式会社スポーツITソリ ューション」をいいます。

「本サービスの運営事務局」とは、別紙「特定商取引法に基づく表記」に記載する本サービス販売事業者が開設する「野球ねっとサポートセンター」をい います

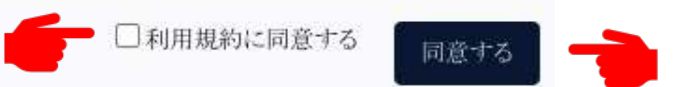

#### 以上でチーム登録は終了です。続けてメンバーの登録を行ってください。

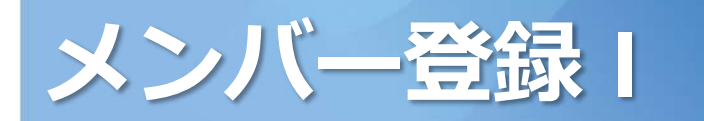

#### 登録および会費が必要な構成員(一般)

| チーム内役職                           | 野球ねっとでの<br>構成員種別 | 個人登録会<br>費納入対象 |
|----------------------------------|------------------|----------------|
| 代表者<br>※会費不要 登録必要                | 管理者-会長・代表        | ×              |
| 監督<br>(背番号30着用者)                 | 指導者-監督           | Ο              |
| コーチ<br>(背番号28・29着用者)<br>※選手登録が必要 | 指導者-コーチ          | 0              |
| 選手                               | 選手               | Ο              |
| マネージャー<br>※会費不要 登録必要             | スタッフ-マネージャー      | ×              |
| スコアラー<br>※会費不要 登録必要              | スタッフ-その他         | ×              |

※上記以外の構成員の入力は不要です。
 ※個人登録会費納入対象「〇」は、見舞金の対象となります。
 ※監督と選手を兼ねている場合など、あるいは代表者、マネージャー、スコアラーを
 見舞金対象者とする場合には、次の「兼任」を使って入力します。

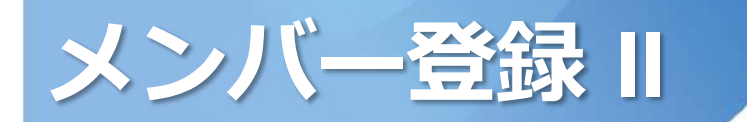

#### 兼任(一般)

| チーム内役職                | 野球ねっとでの<br>構成員種別 1 | 野球ねっとでの<br>構成員種別 2 |
|-----------------------|--------------------|--------------------|
| 代表者と監督<br>(背番号30)     | 指導者-監督             | 管理者-会長・代表          |
| 代表者とコーチ<br>(背番号28・29) | 指導者-コーチ            | 管理者-会長・代表          |
| 代表者と選手(★)             | 選手                 | 管理者-会長・代表          |
| 監督(背番号30)と選手          | 選手                 | 指導者-監督             |
| 選手とマネージャー(★)          | 選手                 | スタッフ-マネージャー        |
| 選手とスコアラー(★)           | 選手                 | スタッフ-その他           |

※代表者、マネージャー、スコアラーを見舞金対象者とする場合には、上の★と同じように、「構成員種別1」で「選手」を選択し、「兼任」にチェックを入れ、「構成員種別2」で正規の種別を選択してください。

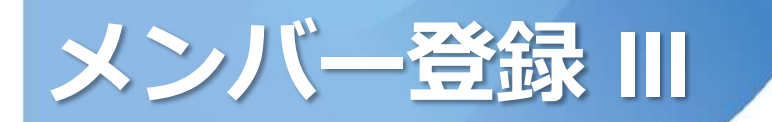

#### 野球ねっとへのログイン

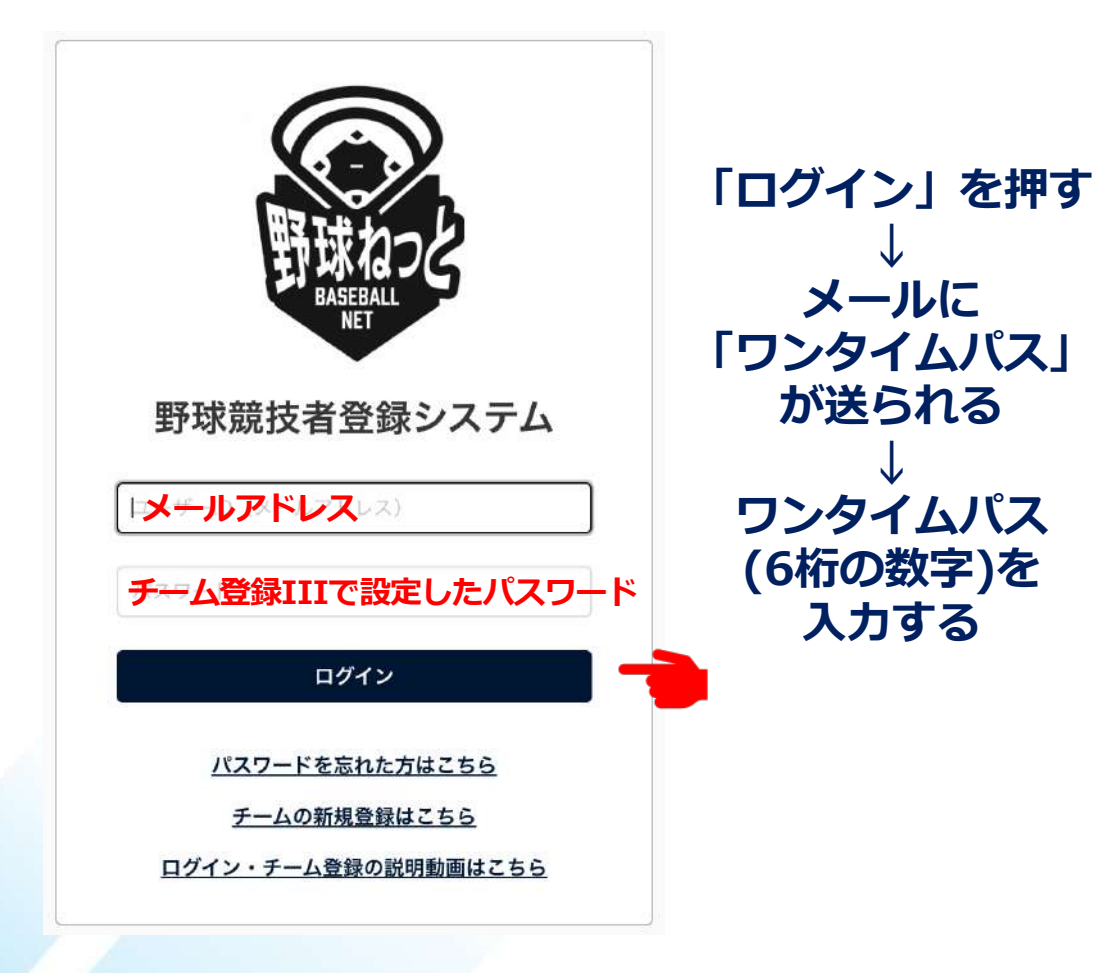

To: メールアドレス 件名: ワンタイムパス通知

#### **担当者名**様

野球ねっとヘログイン頂きありがとうございます。 ログイン時ワンタイムパスを送付致します。

#### xxxxxx (6桁の数字)

上記コードをログイン後の画面で入力してください。 \*コードの有効期限は10分です。

\*このメールアドレスは送信専用のため、返信は受け付けておりません。 \*お問い合わせは下記サポートセンターまでご連絡ください。

野球ねっとサポートセンター URL:https://yakyu-net.jp メール:support@yakyu-net.jp 営業時間:平日10:00-17:00

#### ログイン (ワンタイムパスの入力)

ログインするためには、自動送信されるメール本文中のワンタイムパスを入力してください。

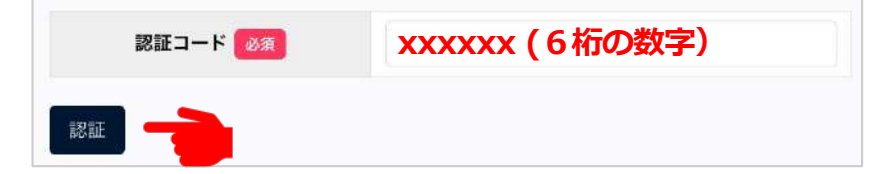

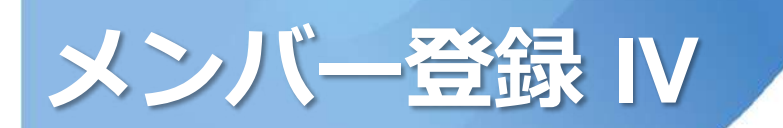

#### ログイン後の初期画面

| 野球                   | ☞ 野球競技者登録システム                                                                                                    | 担当者名<br>チーム名                                             | ₩ <u>₽₫7ウ</u> ŀ |
|----------------------|----------------------------------------------------------------------------------------------------|----------------------------------------------------------|-----------------|
| 野球競技者 <u>登録</u> システム | ダッシュボード                                                                                                    |                                                          |                 |
| > ダッシュボード            | お知らせ                                                                                                    |                                                          |                 |
| + チーム                | ■2024/10/22 2025年度の構成員の登録について                                                                                                    |                                                          |                 |
| + 構成員                | <ul> <li>11月から20年度の新規登録・継続登録申請か可能になります。</li> <li>・継続登録…24年度に登録がある構成員で25年度も同じチームで活動する場合</li> <li>※チームマニュアルP 75「6.6.構成員の継続登録申請1参照</li> </ul>                                                                                            |                                                          |                 |
| + 大会                 | <ul> <li>新規登録…24年度に登録がなく、25年度から新しくチームに所属する場合</li> <li>(注)新規・継続登録申請の手続き開始は、所属団体の取り決めに従ってください。</li> </ul>                                                                                                    |                                                          |                 |
| + アカウント              | ■2024/8/28 誤登録防止(架空情報登録及び重複登録禁止)                                                                                                    |                                                          |                 |
| + 申請履歷               | 調登録防止(架空情報登録及び重複登録禁止)<br>団体・チーム・構成員の登録では、実体のない情報(架空情報)や重複登録は、正                                                                                                    | 確な運用に支障を来すためお止めください。                                     |                 |
| + コミュニケーション          | 誤った情報を登録してしまった場合は、システム管理者側で削除しますので、サホ<br>※チーム、構成員の削除、カナ、生年月日、性別の修正は、直上団体からの依頼                                                                                                    | ペートセンターに連絡してください。<br>が必要です(チームからサポートセンターにご連絡:            | されても対応で         |
| + 支払                 | きません)<br>※重複登録防止策については、FAQ「チーム、構成員を二重に登録してしまいま                                                                                                    | した。」を参照してください。                                           |                 |
| + その他申請              | ■2024/5/30 合同・連合チーム大会名簿出力様式                                                                                                    |                                                          |                 |
| + ヘルプ                | 合同・連合チームの出力名簿の様式を以下のとおり変更しました。<br>1枚目:合同・連合チーム統合名簿、2枚目以降:チーム別名簿                                                                                                    |                                                          |                 |
| + その他                | <ul> <li>■2024/5/23 年間登録料請求機能の追加<br/>指定した期間内に一度でも登録承認された構成員人数(退部、休部者含む)をか<br/>た。</li> <li>メニュー「年間登録料請求」から条件を設定してご利用ください。</li> <li>※請求登録の際は、重複登録となっている構成員がいないか十分ご注意ください</li> <li>■2024/5/22 大会名適出力様式への申請・承認ステータス表示(日本高等学校明)</li> </ul> | ウントして対象支部、チームに一括で請求できる機能<br>。<br>-<br>F球連盟所属の連盟またはチームのみ) | 能を追加しまし         |
|                      | ■2021/01/22 八天石海山川市は、マクエ南「小市のハーノースの小(日本南等子校3<br>出力用紙の欄外上部に「申請中」「承認済」「差戻」など、出力時点でのステータス                                                                                                    | 表示を追加しました。                                               |                 |

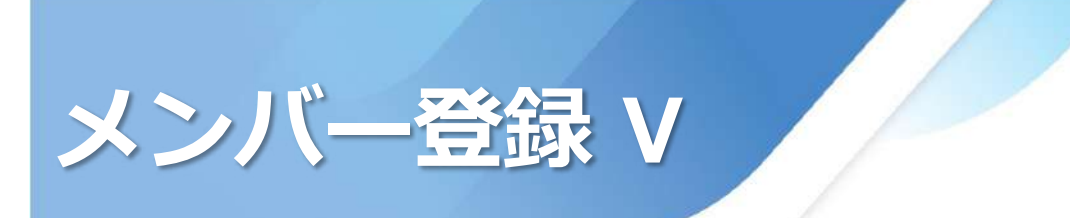

#### ログイン後の初期画面

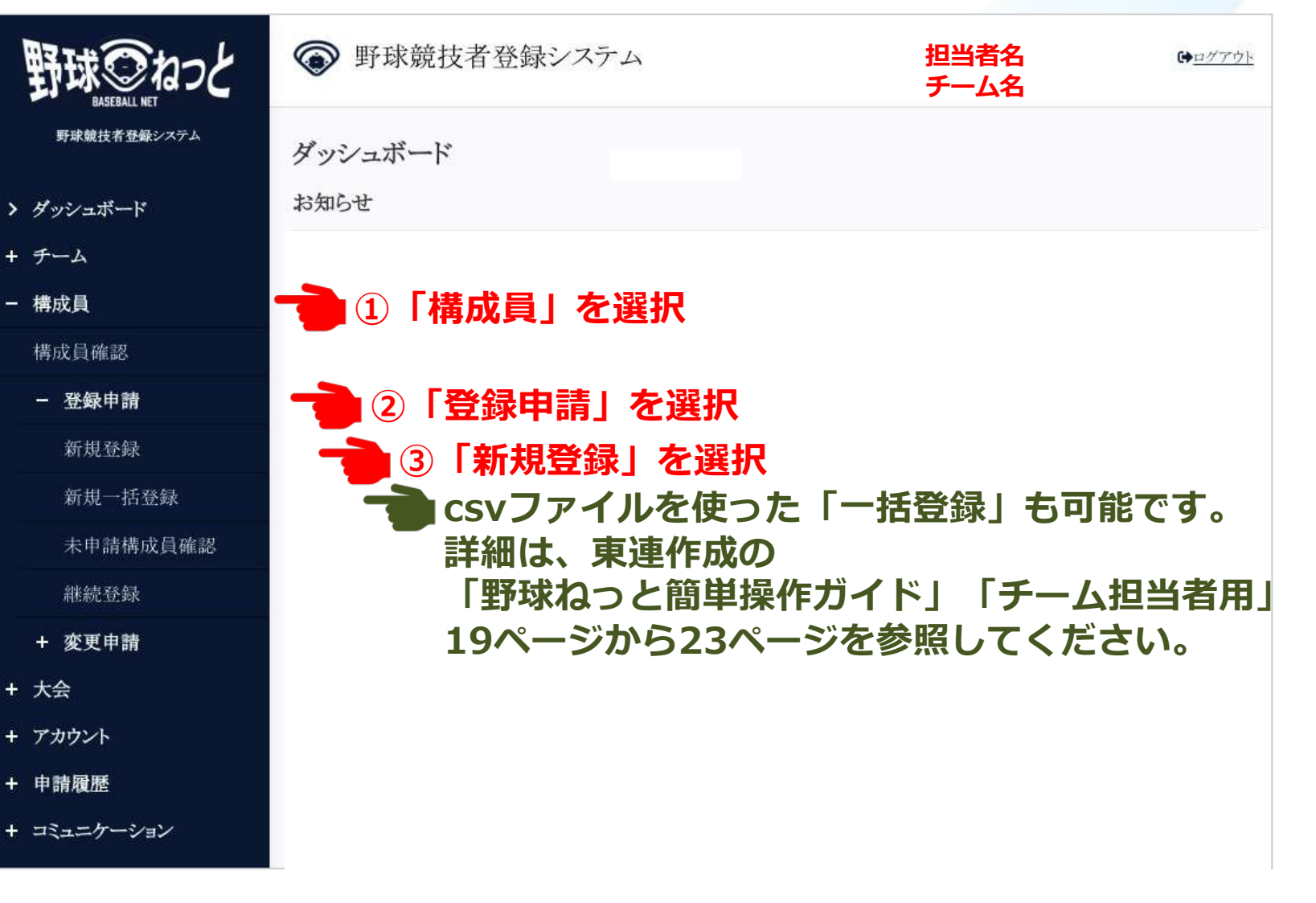

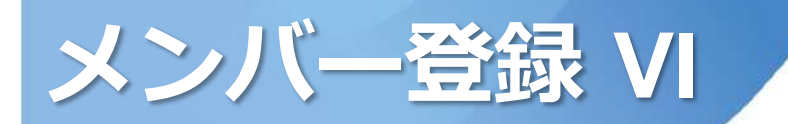

#### 構成員登録(入力必須項目)

- 1 登録する年度を選択
- 2 氏名を入力
- ③ フリガナを記入
- ④ 性別を選択
- 5 生年月日を入力
- 6 14・15ページを参考に選択
- 6'兼任の場合にチェック
- **6″15ページを参考に選択**
- 6‴「スコアラー」はここに記入

※可能であれば、背番号の大きい 選手、コーチ、監督の順に登録し ていただくとありがたいです。

#### 構成員登録申請編集

|      | チームID                                    | 数字                                                                                          |
|------|------------------------------------------|---------------------------------------------------------------------------------------------|
|      | チーム名                                     | チーム名                                                                                        |
|      | チーム形態                                    | クラブチーム                                                                                      |
|      | 構成員ID                                    |                                                                                             |
| )    | 登録年度                                     | ○2024年 ●2025年                                                                               |
|      | 構成員コード                                   |                                                                                             |
| )    | 氏名 化泵                                    | 姓                                                                                           |
|      | 氏名カナ 必須                                  | ti                                                                                          |
|      | 氏名英字<br>※大文字入力                           | SEI MEI                                                                                     |
| )    | 性別 区家                                    | 選択してください ◆                                                                                  |
|      | 生年月日                                     | 年/月/日 🗖                                                                                     |
|      | 年齢                                       |                                                                                             |
| )    | 構成員種別1                                   | 選択してください  ● 兼任 6                                                                            |
| )''  | 構成員種別2                                   |                                                                                             |
| )''' | <b>役職名</b><br>※役職がある場合は入<br>力            |                                                                                             |
|      | <b>部員</b><br>※必須(チーム形態が<br>学校の場合のみ)      | ○部員 ○その他                                                                                    |
|      | <b>超写真</b><br>業Windowsにてアップロ<br>ードしてください | アテイル形式(荷像, FDF, ワード, エクセル)<br>フテイル形式(荷像, FDF, ワード, エクセル)<br>フテイルモドラック&ドロップまたは<br>ファイルアップロード |
|      | 額写真アップロー<br>ドファイル                        |                                                                                             |

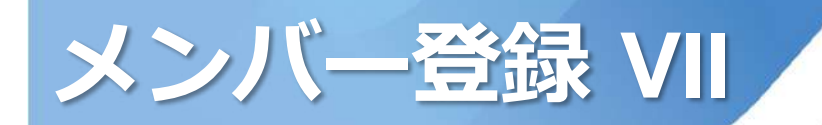

#### 構成員登録(入力必須項目)

- 7 背番号を入力
- ⑧「投」を入力(選手は必須)
- 9 「打」を入力(選手は必須)
- 10 居住都道府県を選択
- ⑪ 勤務地を選択

※⑪⑪も必須です。

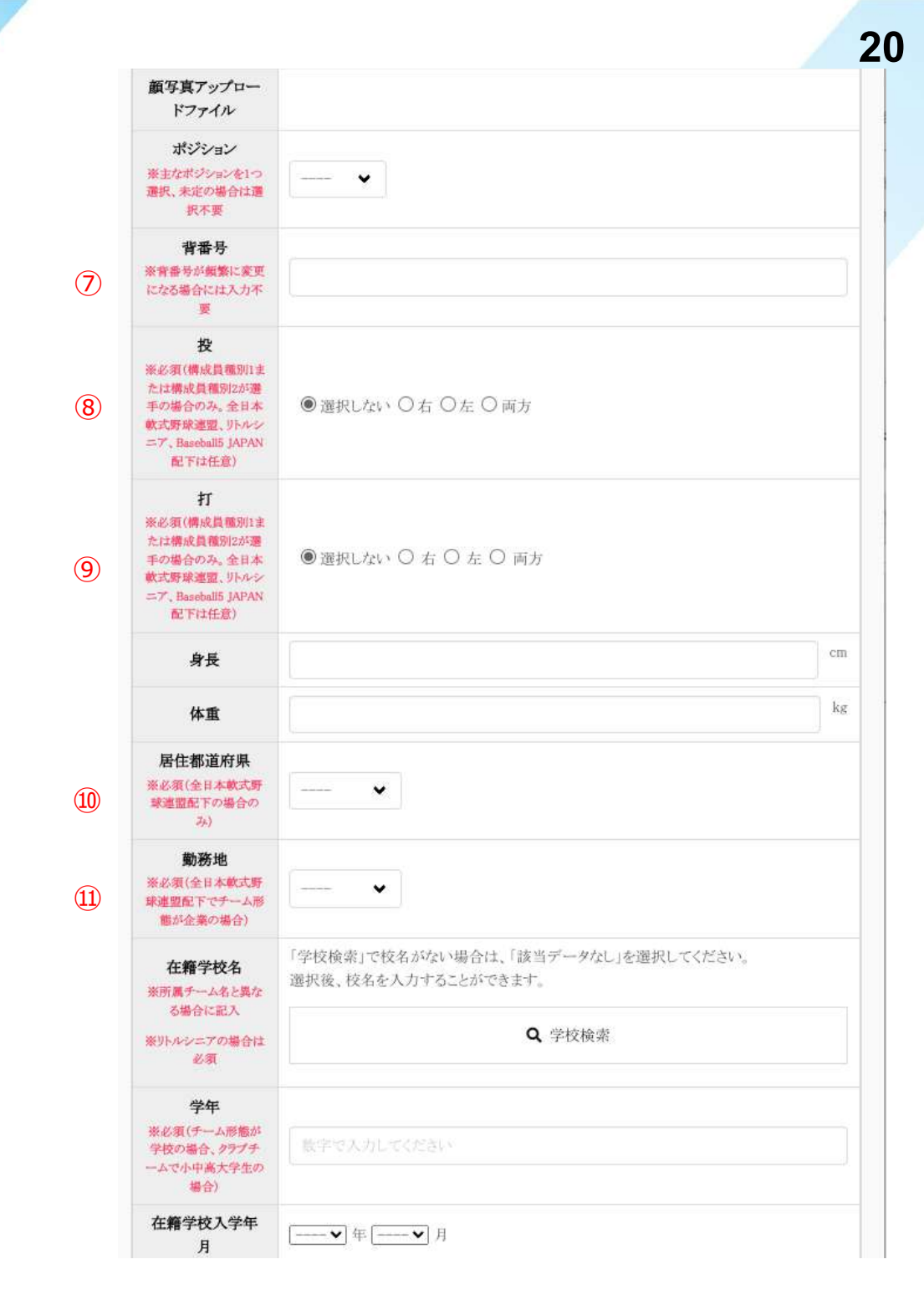

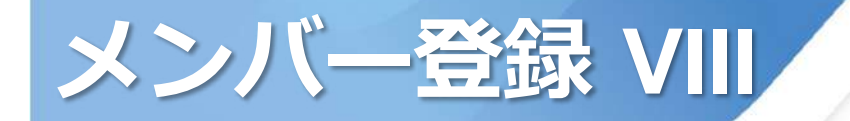

#### 構成員登録(入力必須項目)

#### ① 入部日を記入 (概ねで構いません)

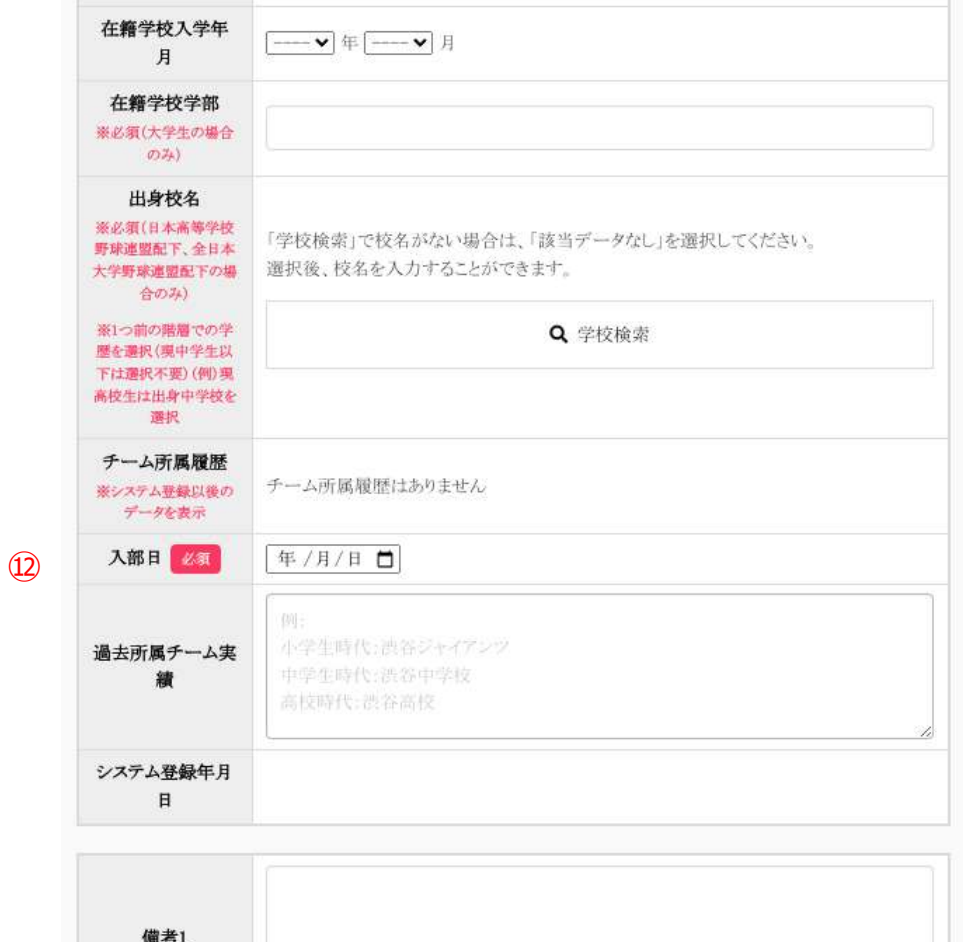

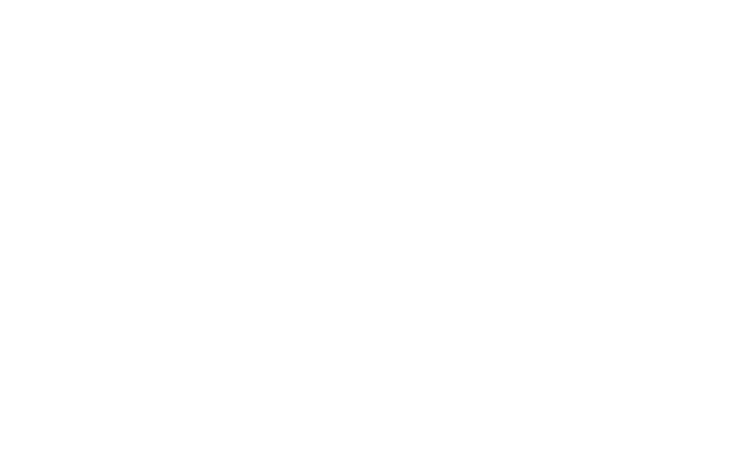

| 備考1    |                                                                 | li |
|--------|-----------------------------------------------------------------|----|
| 備考2    |                                                                 |    |
| 添付ファイル | ファイル形式(画像、PDF、ワード、エクセル)<br>ファイルサイズ(30MB以内)<br>ファイルをドラッグ&ドロップまたは |    |

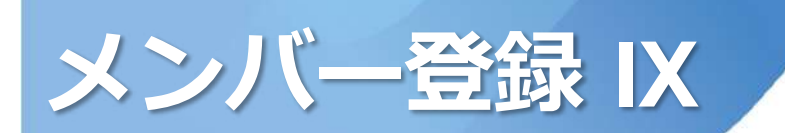

#### 構成員登録(入力必須項目) 13 入力が完成したら、 「名寄」ボタンをクリック

| 添付ファイル         | ファイル形式(画像, PDF, ワード、エクセル)<br>ファイル形式(画像, PDF, ワード、エクセル)<br>ファイルモドラッグ&ドロップまたは<br>ファイルアップロード |
|----------------|-------------------------------------------------------------------------------------------|
| アップロードファイ<br>ル |                                                                                           |
| -1×2×          |                                                                                           |
| 承認者からのコメ<br>ント |                                                                                           |
| 88 <b>-</b>    |                                                                                           |

(13)

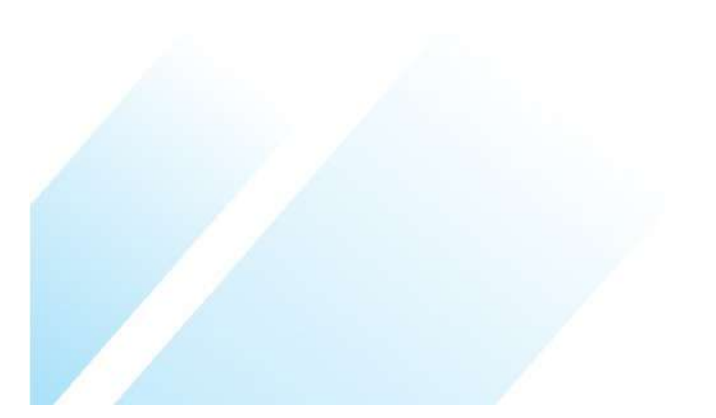

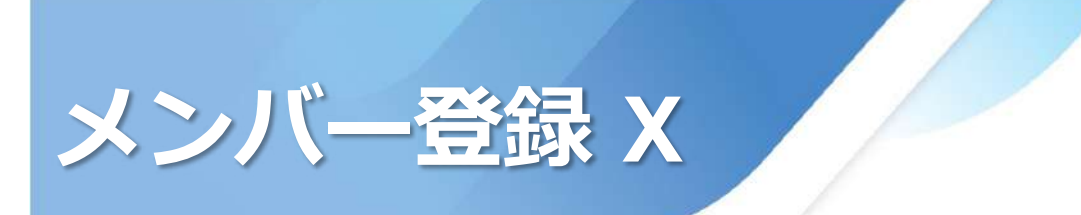

#### カテゴリーの名称変更と二重登録の禁止

2025年度より「一般」の各カテゴリーの名称が変更になります。 これまでの 1部 は、2025年度より Aクラス これまでの 2部 は、2025年度より Bクラス これまでの 3部 は、2025年度より Cクラス となります。

「一般」のチームに登録された選手は、「壮年」のチームとのみ重複登 録が可能です。ただし、文京区には「壮年」のチームはありません。

文京区内はもちろん、全国の他の「一般」のチームとの二重登録は禁止 です。二重登録が発覚した場合にはペナルティの対象となります。

次ページ以降の「名寄」作業によって他の連盟、チームで既に登録され た選手かどうか確認できます。

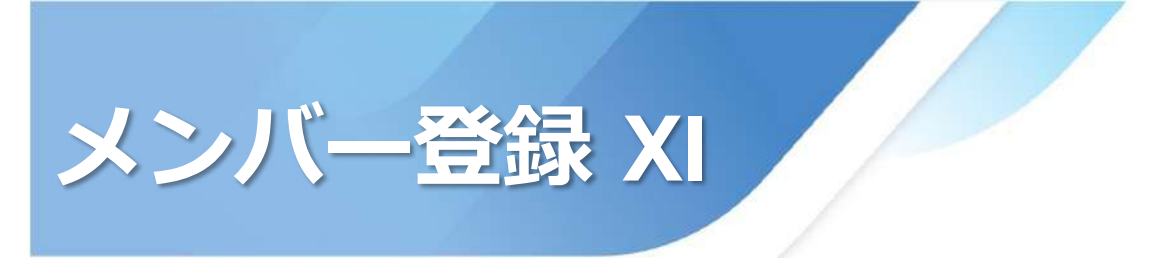

#### 「名寄」

選手1人が一つのIDを持ち続けることで、所属や年度が変わっても同じ 人物の所属履歴が継続的に保持されます。

「一般」と「壮年」のみ重複登録可能です。 「名寄」作業において同一人物として選択してください。

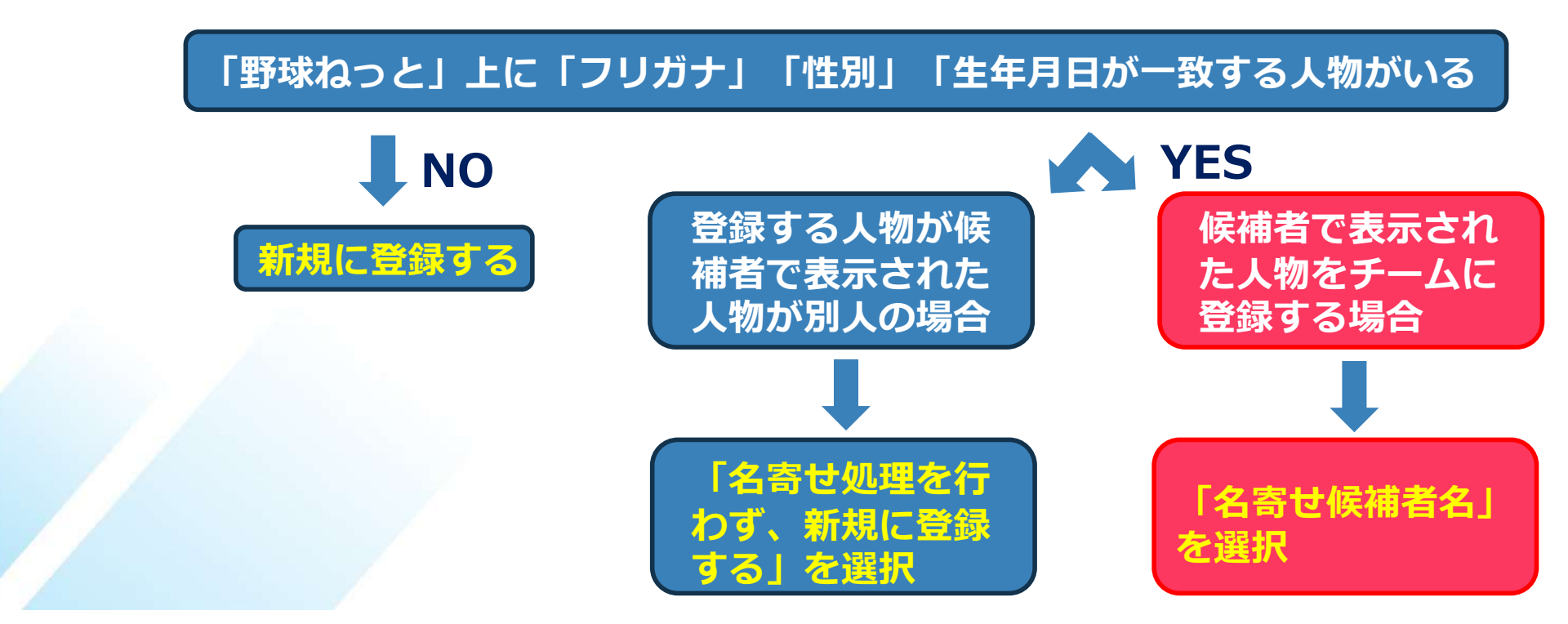

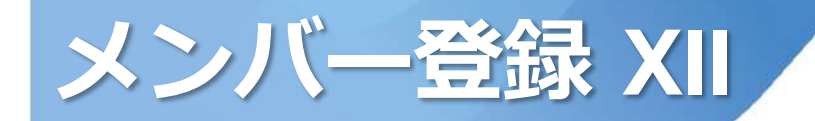

#### 名寄候補者がいない場合

「新規に登録する」を選択 入力事項を確認 「未申請一覧に追加」をクリック 名寄せ(同一人物のデータ確認)

#### 名寄処理を選択してください。

| 選択         | 構成員ID   | 氏名 | 所属 |
|------------|---------|----|----|
| <b>-</b> 0 | 新規に登録する |    |    |
|            |         |    |    |
| 入力情報       |         |    |    |
|            | チームID   |    |    |
| チームID      |         |    |    |
|            | チーム名    |    |    |
| チーム名       |         |    |    |
|            | チーム形態   |    |    |
| クラブチーム     |         |    |    |
|            | 構成員ID   |    |    |
|            |         |    |    |
|            | 登録年度    |    |    |
| 登録年度       |         |    |    |
|            | 氏名      |    |    |
| 氏名         |         |    |    |
|            | 氏名力ナ    |    |    |

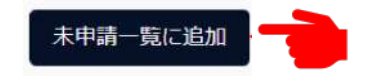

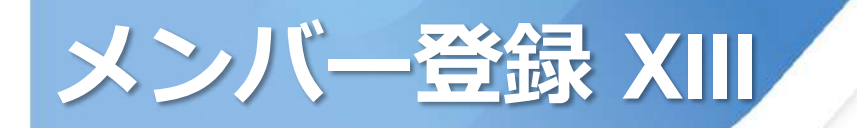

#### 名寄候補者が表示された場合

f

表示された候補者が登録しようとしている人物か、別人かを確認

カテゴリー別選手(既に「壮年」 で登録されている選手)を登録す る場合には、表示された人物を選 択

表示された人物が別人の場合には 「名寄せ処理を行わず、新規に登 録する」を選択

「未申請一覧に追加」をクリック

名寄せ(同一人物のデータ確認)

以下の会員と情報が一致しました。名寄せ処理を選択してください。

| 選択 | 構成員ID       | 氏名     | 所属 |
|----|-------------|--------|----|
| 0  | 登録済みID      | 氏名     | 所属 |
| 0  | 名寄せ処理を行わず、新 | 規に登録する |    |

# テーム旧 テームID テーム名 テーム名 ケーム形態 クラブチーム 構成貝D 登録年度 登録年度 氏名 氏名 氏名カナ

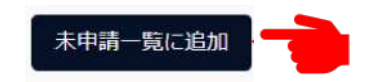

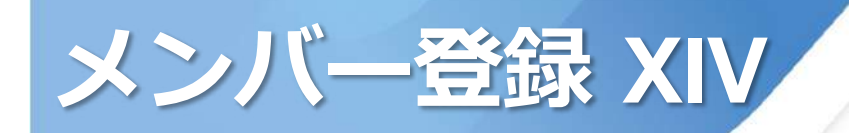

#### 未申請一覧

- 「続けて追加」から全員の情報
   を入力する
  - (全員の入力が終わったら)
- 登録申請をする人物を選ぶ 2 一括でチェックもしくは 2 ′個々にチェックをつける
- ③「申請」を押す

#### 未申請一覧

11月1日から次年度への継続登録が可能です。

未申請一覧に追加された構成員は14日後に未申請一覧より削除されます。削除された場合は再度登録が必要です。

1件の構成員を追加しました。下記内容を確認後、申請する構成員にチェックをつけて「申請」ボタンを押してください。

|      | Ŕ | 所規/継続    | ، ا       | ī規 ○継続     |            |    |      |    |    |            |
|------|---|----------|-----------|------------|------------|----|------|----|----|------------|
| 2    |   | 名寄処<br>理 | 構成員<br>ID | 構成員種<br>別1 | 構成員種<br>別2 | 氏名 | 登録年度 | 年齡 | 学年 | 退部経過<br>日数 |
| (2)' |   | -        | 入力        | した選        | 手情報        |    |      |    |    |            |

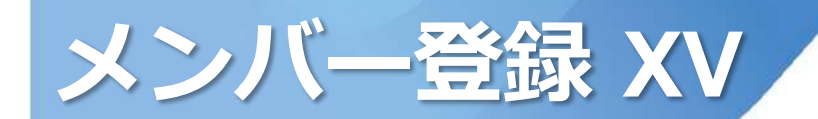

#### 申請 → (取戻・差戻) → 承認

文京区軟式野球連盟が承認するま では「取戻」して修正が可能です

内容に不備がある場合には、連盟 よりコメント付きで「差戻」しさ れます 修正後改めて申請してください

文京区軟式野球連盟が「承認」す

れば選手登録は完了です(数日かかることがあります)

| 4    |      |        |        |        |    |      |    |      |    |     |        |    |       |    |      |    |    |       |
|------|------|--------|--------|--------|----|------|----|------|----|-----|--------|----|-------|----|------|----|----|-------|
| 名寄処理 | 登録年度 | 二重登録有無 | 構成員種別1 | 構成員種別2 | 氏名 | 氏名カナ | 性別 | 生年月日 | 年齡 | 入部日 | 在籍学校学部 | 学年 | ポジション | 投打 | 出身校名 | 身長 | 体重 | キイフ・ノ |
| 20   |      | ,      | したし    | した     | 選手 | 情    | R  |      |    |     |        |    |       |    |      |    |    |       |

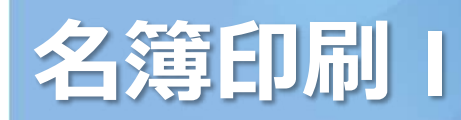

#### 登録後、名簿を3部印刷して1月31日抽選会にて提出していただきます。

| 野球 変ねっと     | ☞ 野球競技者登録システム | 担当者名<br>チーム名 | ₽ |
|-------------|---------------|--------------|---|
| 野球競技者登録システム | ダッシュボード       |              |   |
| > ダッシュボード   | お知らせ          |              |   |
| + チーム       |               |              |   |
| - 構成員       | 💼 ①「構成員」を選択   |              |   |
| 構成員確認       | 🔁 ②「構成員確認」を選択 |              |   |
| - 登録申請      |               |              |   |
| 新規登録        |               |              |   |
| 新規一括登録      |               |              |   |
| 未申請構成員確認    |               |              |   |
| 継続登録        |               |              |   |
| + 変更申請      |               |              |   |
| + 大会        |               |              |   |
| + アカウント     |               |              |   |
| + 申請履歴      |               |              |   |
| + コミュニケーション |               |              |   |

## 名簿印刷 ||

#### 構成員一覧 検索 → 名簿作成 (pdf)

| 野球②ねっと                      | 構成員一覧      |          |            |           |             |              |         |        |
|-----------------------------|------------|----------|------------|-----------|-------------|--------------|---------|--------|
| BASEBALL NET<br>野球競技有登録システム | 検索条件       |          |            |           |             |              |         |        |
| > ダッシュボード                   | 構成員ID      |          |            |           | 活動ステータス     | 選択 🖌         |         |        |
| + <del>J</del> —L           | 姓[セイ]      |          |            |           | 名[メイ]       |              |         |        |
| — 構成員                       | 構成員種別      | 選択       | ~          |           | 保有資格        | 選択 🖌         |         |        |
| 構成員確認                       | 登録年度       | 2025年 🚽  | Π [20      | 25年! 2    | を選択         |              |         |        |
| - 登録申請                      | 学年         | 選択 🖌     |            |           |             | 選択 🖌         |         |        |
| 新規登録                        | مي ومرقد   | 維治       |            |           | 入部日         | 年/月/日 日      | ~ 年/月/! | a n    |
| 新規一括登録                      | ハンション      | 250      |            |           | 2 Carried   |              |         |        |
| 未申請構成員確認                    | キーワード      |          |            |           |             |              |         |        |
| 継続登録                        | 表示顺序       |          |            |           |             |              |         |        |
| + 変更申請                      | 優先ソート1     | 優先ソート2   |            |           |             |              |         |        |
| + 大会                        | 種別1 昇晴 ▼   | 種別1 昇順   | •          |           |             |              |         |        |
| + アカウント                     |            |          |            |           | <u>с</u> Г. | ~ + +        |         | Q検索    |
| + 申請履歴                      |            |          |            |           | (2) 【花      | 東案」をむ        | 59 🖝    |        |
| + コミュニケーション                 | ○件中 ○件     |          |            |           |             |              |         |        |
| + 支払                        | 構成員 活動ステータ |          | 構成員種別構成員種別 | 保有資 登録年   | 年 学         | - 10         | DHA     | 性 ポジショ |
| + その他申請                     | ID Z       |          | 1 2        | 格度        | 前年          | 7-44         | 四种有     | 別ン     |
| + ヘルプ                       | 3 該当す      | 「る監督・〕   | 選手名が君      | 長示され      | る           |              |         |        |
| + その他                       | ▶ 構成員一括編   | 登録名簿(少年) | P童) 🔓 登録名簿 | (一般) 🔓 臺編 | 雜 ■ CSV     | ダウンロード 未申    | 靖者リスト 構 | 成員新規登録 |
|                             |            |          |            |           |             |              |         |        |
|                             |            |          |            |           |             | <b>容</b> 稳久籓 | (一般)    | をおる    |

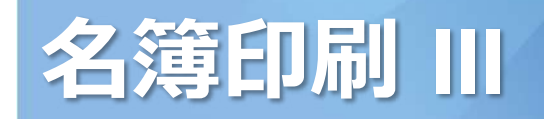

表示された(ダウンロードされた)名簿pdfを3部印刷して、 1月31日抽選会にて提出してください

分からないこと、不明な点、不具合は連盟までお問い合わせください メール:support@bnbb.tokyo

※このガイドは必要最低限の操作のみを書いています。 より詳細なガイド、一括登録は、東京都軟式野球連盟 (<u>https://www.tnbb.or.jp/</u>)の上部メニュー「登録について」 「チーム担当者用野球ねっと操作ガイド」やチーム登録・ログイン後に 使用できる野球ねっとのチーム画面のヘルプを参照してください。